## Elektronisches Postfach: Kontennamen vergeben & Kontoauszüge filtern

**1** Loggen Sie sich wie gewohnt im Online-Banking ein und klicken Sie links

unten auf "Einstellungen" -> "Konten, Karten und Finanzprodukte" ->

**2** Vergeben Sie hier wie gewünscht Namen für Ihre Konten.

| MAX MUSTERMANN         |             |                |
|------------------------|-------------|----------------|
| Konto                  | Kontonummer | Kontoname      |
| betriebsinterne Konten |             |                |
| cashkonto              |             |                |
| SB-Sparen              | Max M       | Austermann 🕥 🌘 |

www.spk-duderstadt.de/online

Bestätigen Sie Ihre Eingabe mit Klick auf "Weiter".

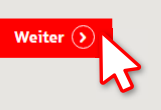

Ġ

Sparkasse

Duderstadt

**3** Klicken Sie Links unten auf **"Nachrichten"** und wählen **"Postfach"**.

Einstellungen

Persönliche Dater

Konten, Karten & Finan:

"Kontoname bearbeiten".

Finanzübersicht

Tipps & Support

Finanzplane Startseite

Image: Second and Second and Second

4 Unter **"Kontoauszüge"** können Sie nach Konten filtern und sehen nun auch die vergebenen Namen.

| Elektronisches Postfach (i)   |                                              |              |                                         |             |
|-------------------------------|----------------------------------------------|--------------|-----------------------------------------|-------------|
| Y Nachricht schreiben         | Girokonto - Sparen                           | • (3)        | الله الله الله الله الله الله الله الله | •<br>tionen |
| Alle Nachrichten (365)        | alle                                         |              |                                         |             |
| – Informationen               | Gelesene Nachrichten                         |              |                                         |             |
|                               | Ungelesene Nachrichten                       | 1 2          | 3 4 5 6                                 | >           |
| Dokumente (63)                | Girokonto - Haushaltskonto<br>DE44 7015 0000 |              |                                         |             |
| Kontoauszüge (198)            | S Normalsparkonto DE49 7015 0000             | _            | Eingang 🔨 👻                             |             |
| Wertpapierdokumen             | Girokonto - Privatkonto                      | zu Konto     | 01.09.2022                              | >           |
|                               | Girokonto - Sparen<br>DE68 7015 0000         | zu Konto     | 01.09.2022                              | >           |
| Kreditkartenabrechnungen (47) | Kantaauszug 8/2022 vom 01 00 20              | 122 zu Konto |                                         |             |
|                               | Concoauszág 8/2022 vom 01.09.20              | 22 20 KUILO  | 01.09.2022                              | >           |

HABEN SIE NOCH FRAGEN? WIR HELFEN IHNEN GERNE WEITER.

Zentrale Service-Rufnummer: Unter **05527 83-0** sind wir **Mo-Fr von 8-18 Uhr** für Sie da.

Weiterführende Informationen rund ums Online-Banking erhalten Sie unter: www.spk-duderstadt.de/online

Konten & Karten

Girokonto

Produktdetails

Contoname bearbe